## 仮想デスクトップ

ご存知でしたか?... Xサーバーの広いワークスペースを使って、大きな表示ウィンド ウを作ったり使うことができます。

## 仮想デスクトップによって...

- 広いワークスペースを使用することで生産性が向上します。
- ワークスペース全体にわたって表示ウィンドウを大きく拡大できます。
- 表示ウィンドウのサイズを変更して、表示ウィンドウ中の地理データを選択した地図スケールで 全体表示できます。

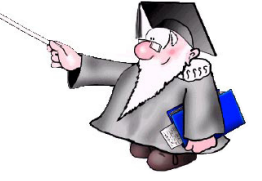

● [ワークスペースオーバービュー (Workspace Overview)] のツールを使って、ワークスペースの 中で全てのウィンドウを動かすことができます。

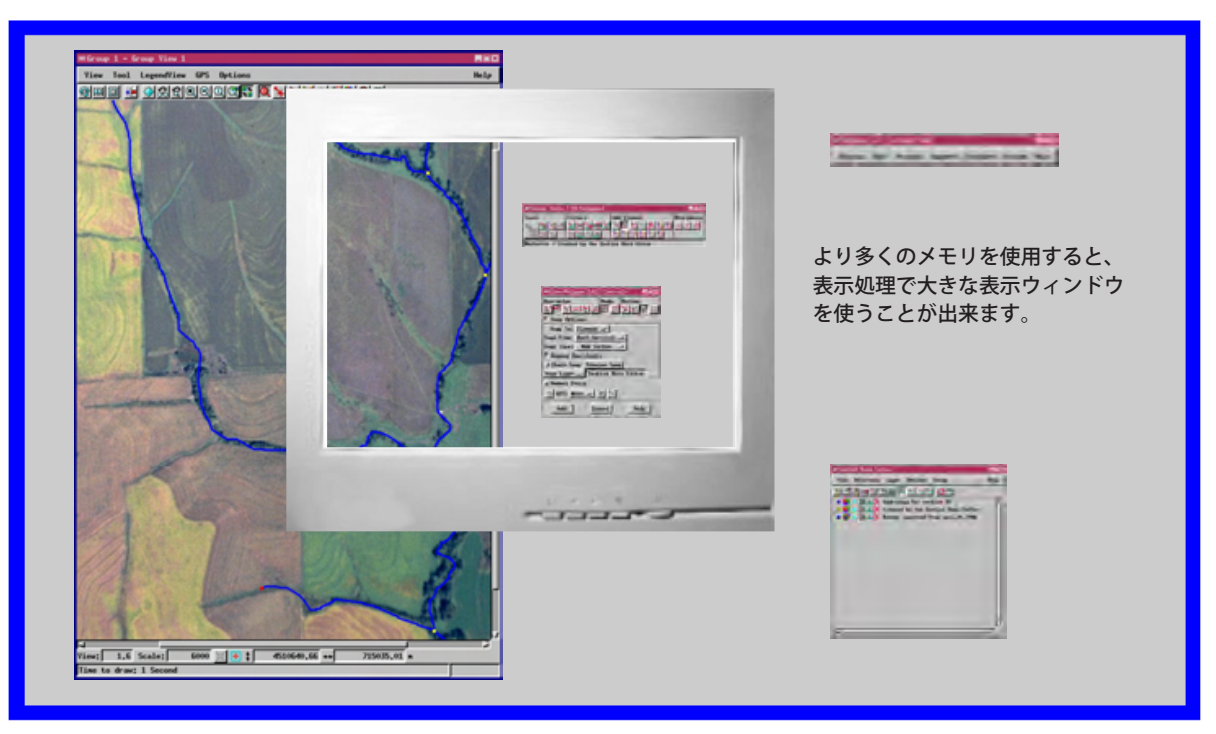

## ワークスペースを大きく設定する方法

- X デスクトップモードで起動し、タイトルバーを右クリックしてメニュー から [ 詳細設定 (Preferences)] を選択します (または、システムトレイの [Microimages X Server] アイコンをクリックして [Preferences] を選択しま す)。
- 〈Microimages X Server Preferences〉ダイアログで [Workspace Size(ワーク スペースサイズ)]を選択します (この変更は次のセッションから反映されま す)。
- ◆ 〈Microimages X Server Preferences〉で、[ワークスペースオーバービュー ウィンドウを表示する (Show workspace overview window)]をオンにします。 〈Workspace Overview〉ウインドウを使って、ワークスペース内で動かします。

| Workspace Overview                  | ? ×               |
|-------------------------------------|-------------------|
|                                     |                   |
| 〈Workspace Overview〉<br>で赤い表示ボックスを動 | ウィンドウの中<br>助かします。 |

● 表示ウィンドウの [オプション (Options)] メニューから [サイズ変更 (Resize to)] を選択して表示ウィンドウのサイズを変えます。RAM が 128MB 以上ある場合、[2 倍の高さと幅 (Double Height and Width)] を試してみて下さい(〈Microimages X Server Preferences〉ウィンドウで、[Workspace Size] を [Double Height and Width] にします)。

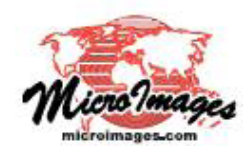

## さらに知りたいことがあれば...

マイクロイメージのウェブサイトをご覧下さい

(翻訳)株式会社オープンGIS 東京都墨田区吾妻橋 1-19-14 紀伊国屋ビル1F Tel: (03)3623-2851 Fax: (03)3623-3025 E-mail: info@opengis.co.jp